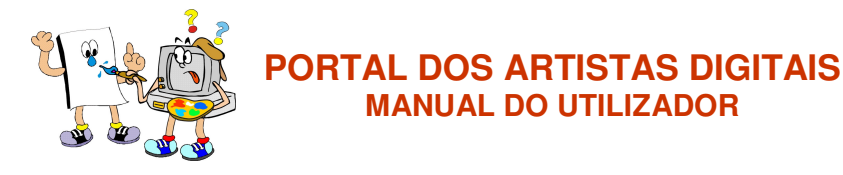

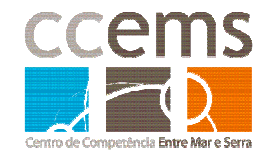

Este manual serve de ajuda no registo e envio de trabalhos para o concurso "Artistas Digitais 2006-2007".

# 1. Registo dos artistas

Antes de fazeres o teu registo pede ajuda ao teu professor, alguns dos seus dados são necessários no registo.

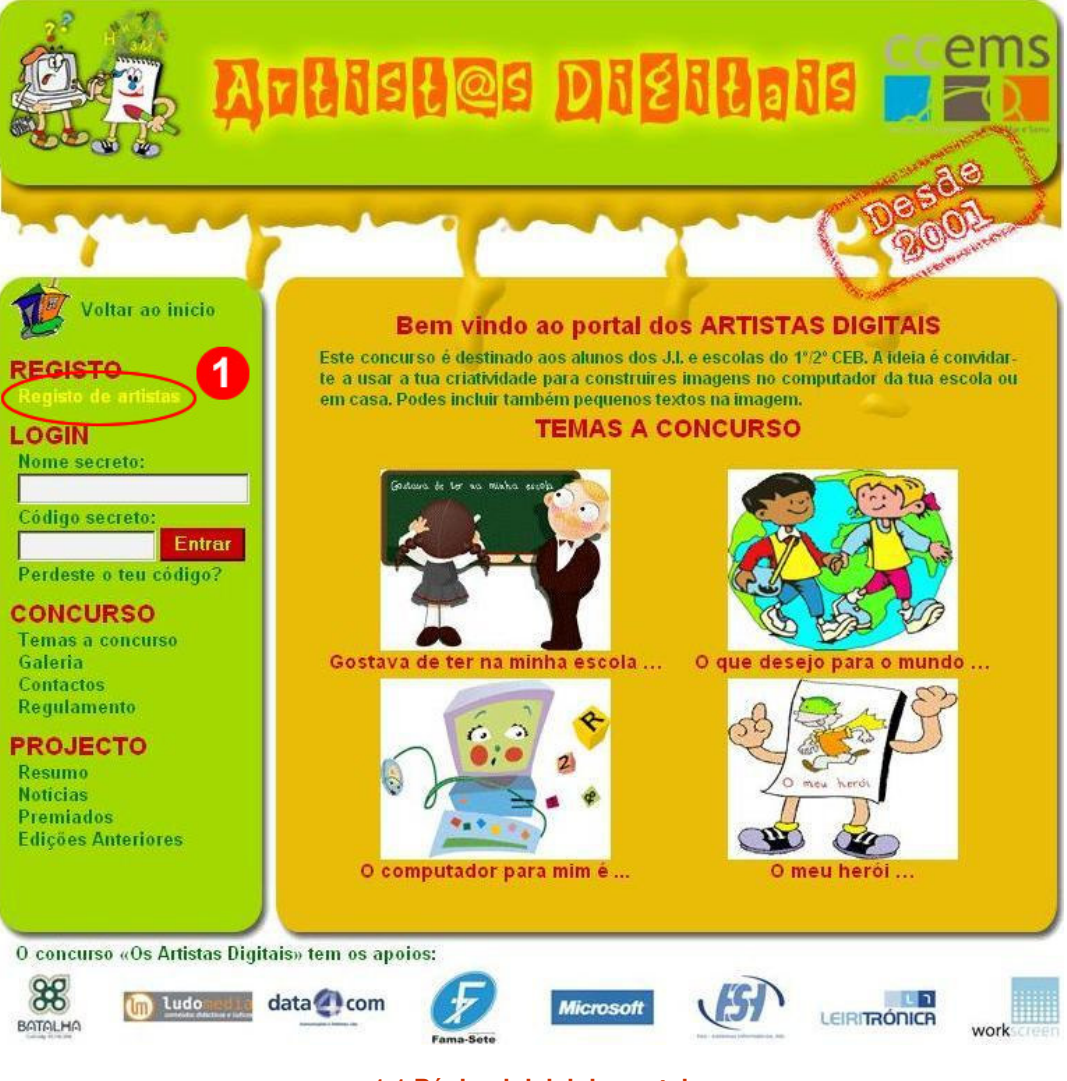

1.1 Página inicial do portal

Onde encontro o registo?

Na parte esquerda do portal encontras um menu onde podes escolher várias opções, uma delas é "*Registo de artistas*" (assinalado na figura 1.1 com o número 1). Clica em "*Registo de artistas*" e será apresentado o formulário de registo.

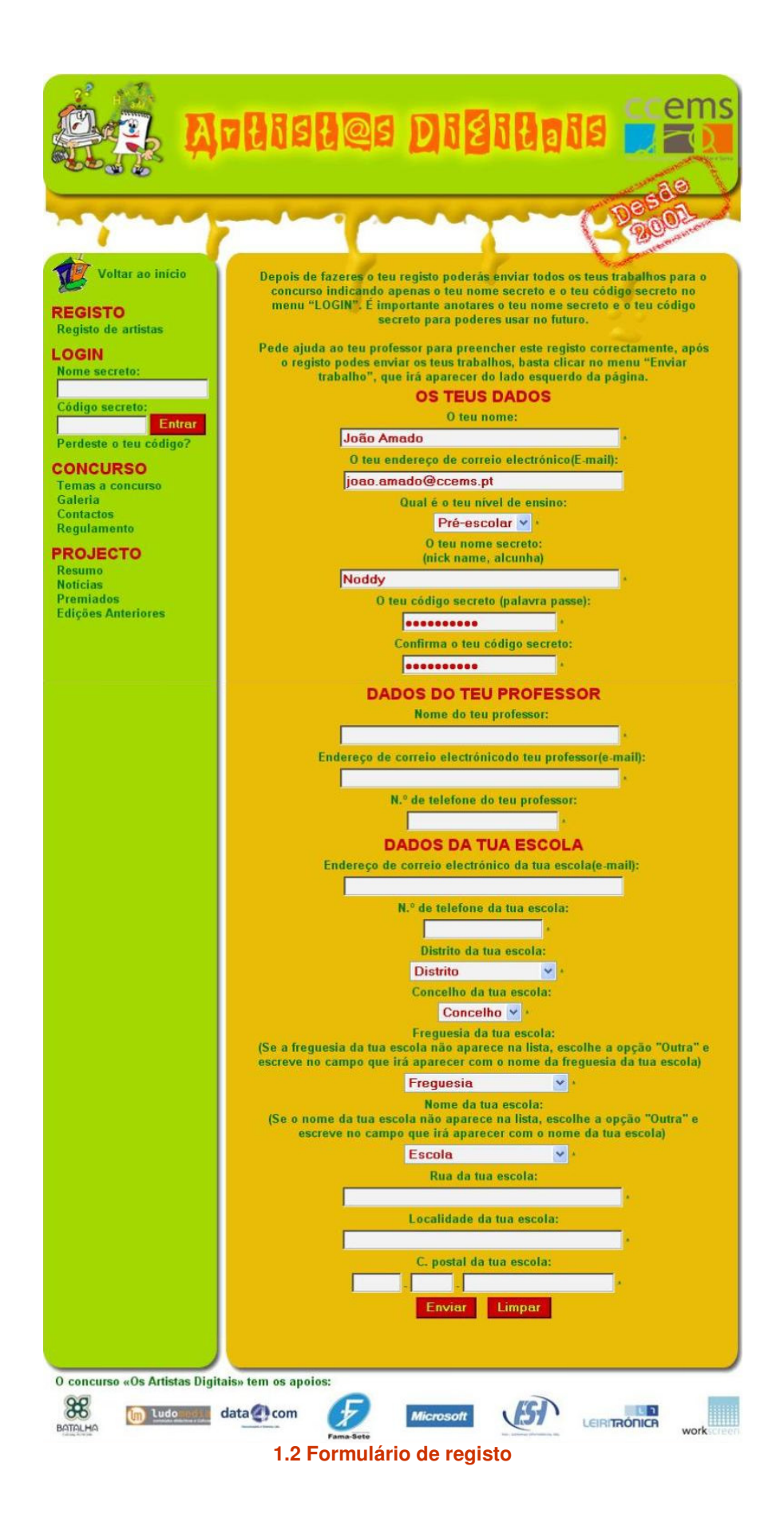

Como devo preencher o formulário de registo?

No formulário de registo existem alguns campos que são de preenchimento obrigatório, caso não os preenchas o registo não será concluído.

Os campos do formulário são os seguintes:

### O teu nome

Deves preencher este campo com o teu nome completo. Este é um campo de preenchimento obrigatório.

#### O teu endereço de correio electrónico (E-mail)

Se tiveres um endereço de e-mail, podes preencher este campo com ele, caso não tenhas não faz mal. Deixa-o em branco e segue para o campo seguinte.

#### Qual é o teu nível de ensino

Aqui deves escolher o nível de ensino que estás a frequentar. Podes escolher entre Pré-escolar, 1º Ciclo e 2º Ciclo. Se frequentas um nível de ensino diferente infelizmente não poderás concorrer.

## O teu nome secreto

Este campo também é de preenchimento obrigatório e é muito importante para poderes entrar na área privada do portal e enviar trabalhos. Escolhe um único nome, simples e que te lembres facilmente.

### O teu código secreto

Este é outro dos campos de preenchimento obrigatório e é também muito importante, pois juntamente com o teu nome secreto que poderás futuramente entrar na área privada do portal para enviar trabalhos. Escolhe um código simples e que te lembres facilmente. Deves usar letras de A a Z e números de 0 a 9.

## Confirma o teu código secreto

Aqui deves escrever de novo o teu código secreto para confirmar que não te enganaste a escreve-lo.

#### Nota:

Vê como deves usar o teu nome secreto e o teu código secreto para entrares na área privada do portal para enviares os teus trabalhos no capítulo 2 *"Envio de trabalhos"*.

#### Nome do teu professor

Aqui deves escrever o nome do teu professor. Este campo também é obrigatório

#### Endereço de correio electrónico do teu professor

Aqui deves escrever o endereço de e-mail do teu professor. Este campo é de preenchimento obrigatório.

### N.º de telefone do teu professor

Aqui deves escrever o número de telefone do teu professor. Pede ao teu professor que te ajude a preencher o registo, para que ele possa inserir o seu email e número de telefone. Este campo é de preenchimento obrigatório.

# Endereço de correio electrónico da tua escola

Caso a tua escola tenha um endereço de e-mail é aqui que o deves colocar. Diz ao teu professor que os endereços do tipo <u>nome da escola@min-edu.pt</u> não podem ser usados neste registo, pois são endereços de comunicação exclusiva entre escolas e ministério.

# N.º de telefone da tua escola

Aqui deves escrever o número de telefone da tua escola. Este campo é de preenchimento obrigatório.

# Distrito da tua escola

Aqui escolhes o distrito da tua escola. Este campo é de preenchimento obrigatório.

### Concelho da tua escola

Aqui escolhes o Concelho da tua escola. Este campo é de preenchimento obrigatório.

# Freguesia da tua escola

Aqui escolhes a Freguesia da tua escola. Caso a freguesia da tua escola não apareça na lista, escolhe a opção "Outra" e escreve no campo que irá aparecer nome da freguesia da tua escola. Este campo é de preenchimento obrigatório.

### Nome da tua escola

Aqui escolhes o nome da tua escola. Caso o nome da tua escola não apareça na lista, escolhe a opção "Outra" e escreve no campo que irá aparecer nome da tua escola. Este campo é de preenchimento obrigatório.

### Rua da tua escola

Aqui deves escrever o nome da rua da tua escola. Este campo é de preenchimento obrigatório.

# Localidade da tua escola

Aqui deves escrever o nome da localidade da tua escola. Este campo é de preenchimento obrigatório.

# C. Postal da tua escola

Aqui deves escrever código postal da tua escola. Este campo é de preenchimento obrigatório.

Depois de preencheres correctamente o formulário clica no botão enviar. Aparecerá no teu monitor uma página com a confirmação do teu registo.

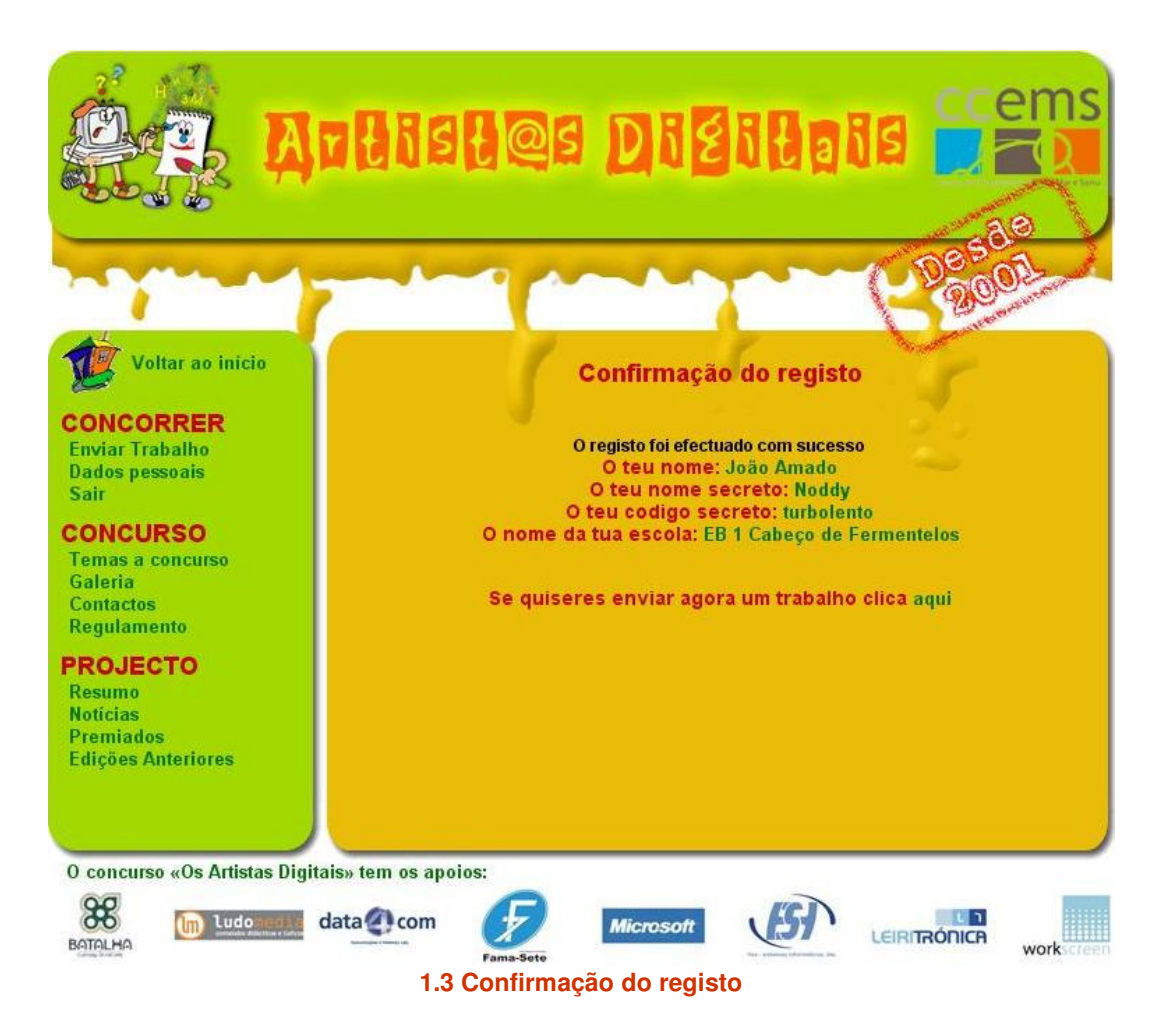

Na página de confirmação aparece uma mensagem a confirmar que o teu registo foi aceite, bem como alguns dos dados que inseriste anteriormente.

Deves agora escrever o teu nome secreto e o teu código secreto num sítio que facilmente possas consultar, pois vais precisar destes dados para enviar os teus trabalhos.

Uma vez que o teu registo foi aceite podes desde já enviar trabalhos, bastando que cliques em *"Se quiseres enviar agora um trabalho clica aqui"* (número 1 da figura 1.3) ou em *"Enviar Trabalho"* (número 2 da figura 1.3).

Para saberes mais sobre o envio de trabalhos lê o capítulo seguinte *"Envio de trabalhos".* 

# 2. Envio de trabalhos

Caso tenhas efectuado agora o teu registo, não é necessário fazeres login. Podes passar ao passo seguinte.

Se já fizeste o teu registo noutra ocasião, tens de fazer o teu login para teres acesso ao envio de trabalhos.

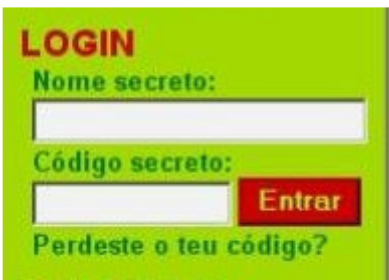

2.1 Login de acesso para artistas registados

# Como faço o meu login?

No menu do lado esquerdo encontras a secção de login (figura 2.1). Aqui deves inserir o teu nome secreto e o teu código secreto, depois clica em entrar.

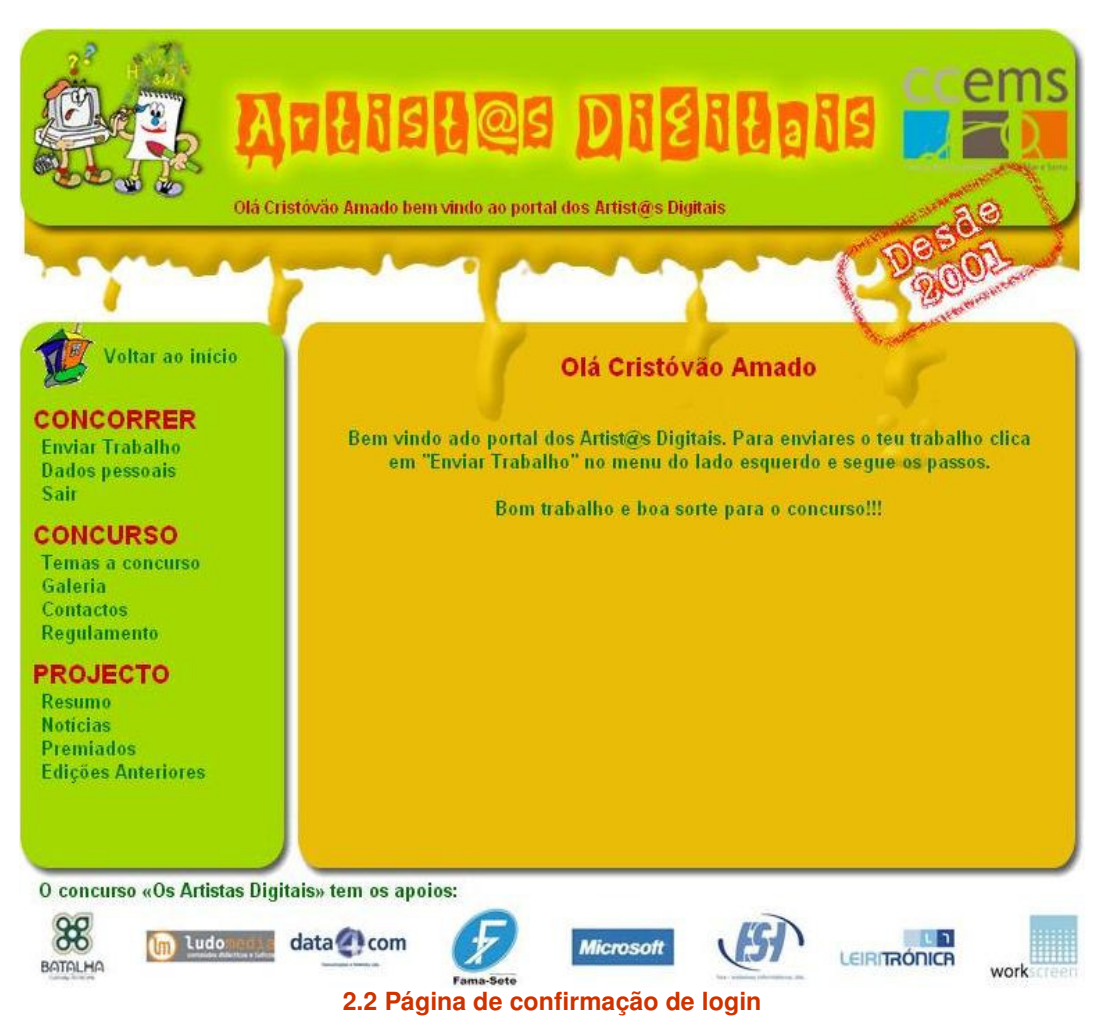

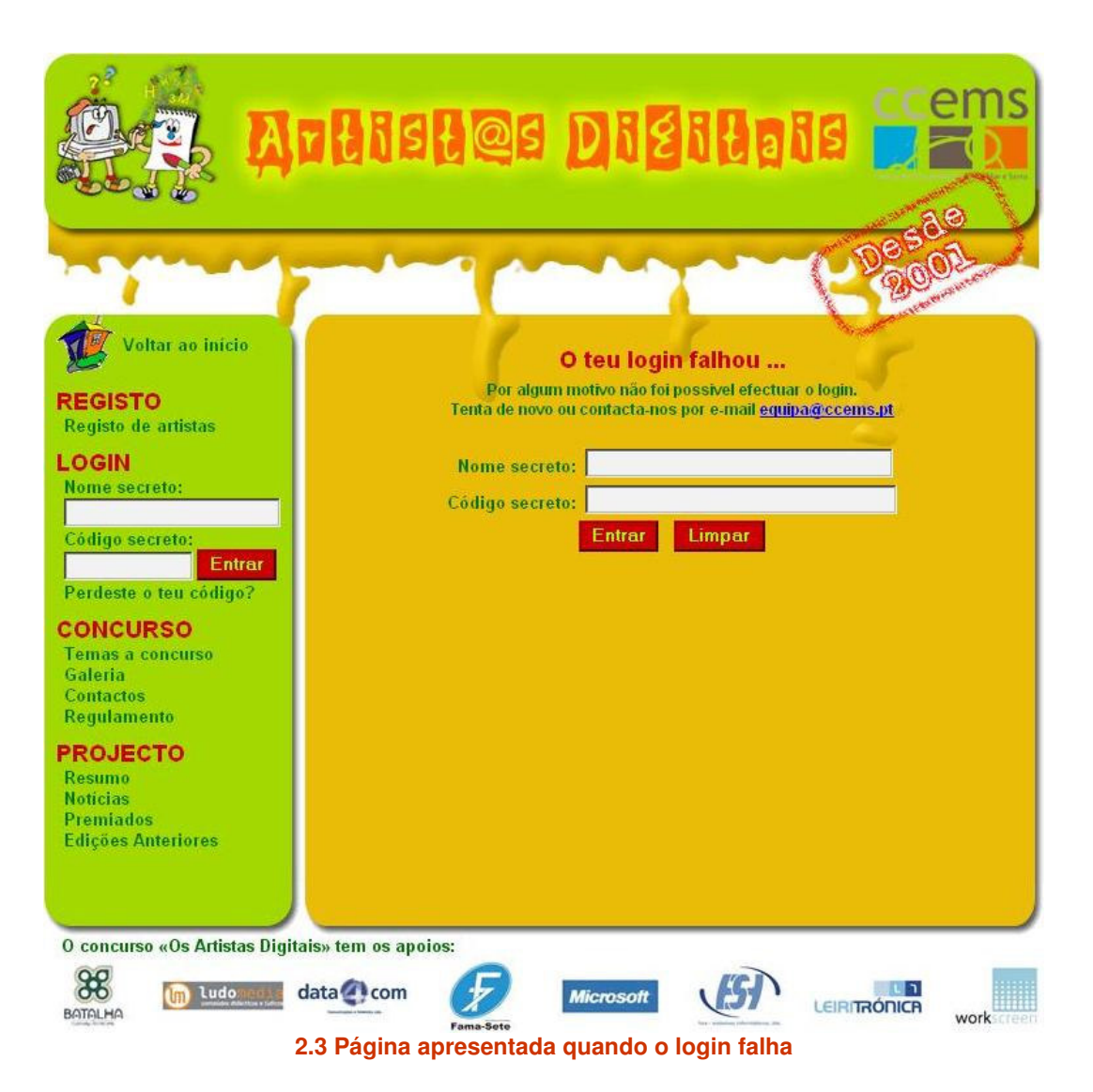

Se os dados que inseriste estiverem correctos verás uma página com uma mensagem de boas vindas (figura 2.2), no caso de te teres enganado a inserir os teus dados verás uma mensagem a indicar que o teu login falhou (figura 2.3). Tenta novamente.

Depois de fazeres o teu login correctamente podes enviar os teus trabalhos.

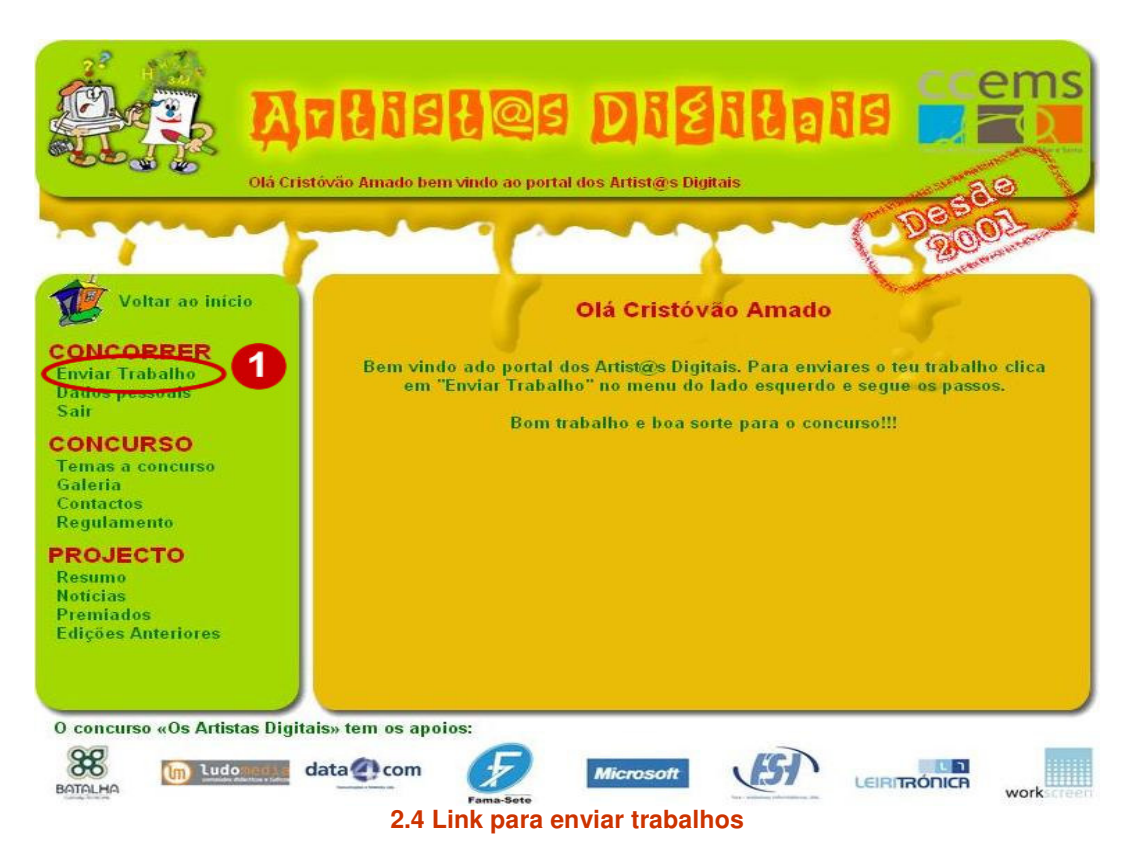

Para enviar trabalhos clica em *"Enviar Trabalho"* (número 1 da figura 2.4) e abrirá uma nova janela, como podes ver na figura 2.5.

|                                                                                                    | 🗿 http://artistas.ccems.pt - Upload - Microsoft Internet Explorer                                                                                                    |
|----------------------------------------------------------------------------------------------------|----------------------------------------------------------------------------------------------------|
| Voltar ao inicio<br>CONCORRER<br>Enviar Trabalho<br>Dados pessoais<br>Sair<br>OCONCURSO<br>Temas a concurso<br>Galeria<br>Contactos<br>Regulamento<br>PROJECTO<br>Resumo<br>Noticias<br>Premiados<br>Edições Anteriores | Escolhe o tema a que vais concorrer:<br>O computador para min é<br>Clica em procurar e aponta para o ficheiro (desenho) que fizeste no local<br>onde o gravaste:<br>Procurar<br>Dá um título ao teu trabalho:<br>Enviar |
|                                                                                                    |                                                                                                    |
| O concurso «Os Artistas Dig                                                                                                    | ita 🖉                                                                                                    |
| BATALHA                                                                                                    | data com                                                                                                    |

2.5 Janela de envio de trabalhos

Nesta nova janela deves começar por escolher o tema ao qual queres concorrer. Clica na seta (assinalada na figura 2.5 com o número 1), e verás todos os temas a que podes concorrer. (figura 2.6). Escolhe um.

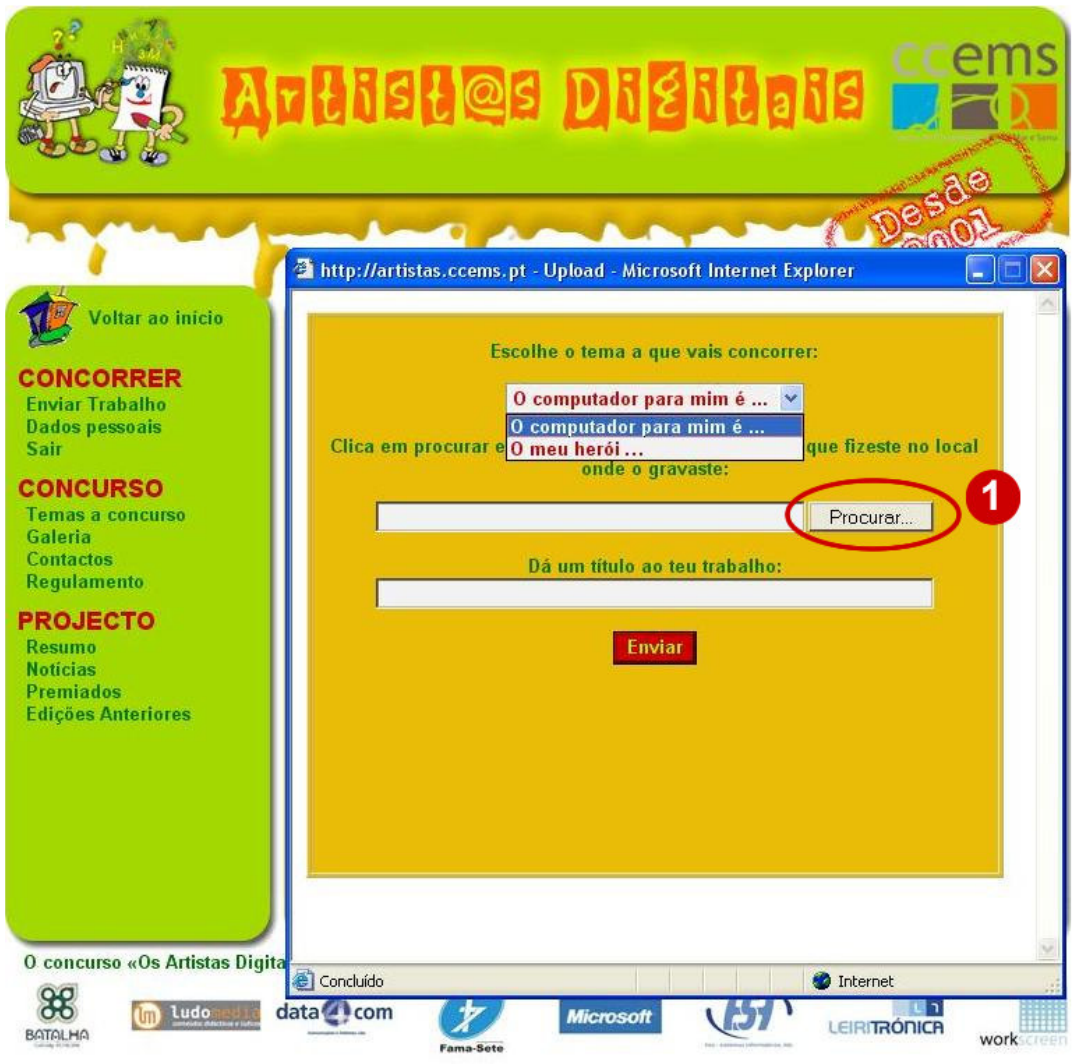

2.6 Detalhe da listagem de temas disponíveis e procurar ficheiro

Depois de escolher o tema, procura o teu trabalho no teu computador para poderes envia-lo. Ao Clicar em procurar (assinalado com o número 1, na figura 2.6) é aberta uma janela onde podes ver as pastas do teu computador (figura 2.7). Procura o sítio onde guardaste o teu trabalho e clica em abrir (Figuras 2.7, 2.8, 2.9).

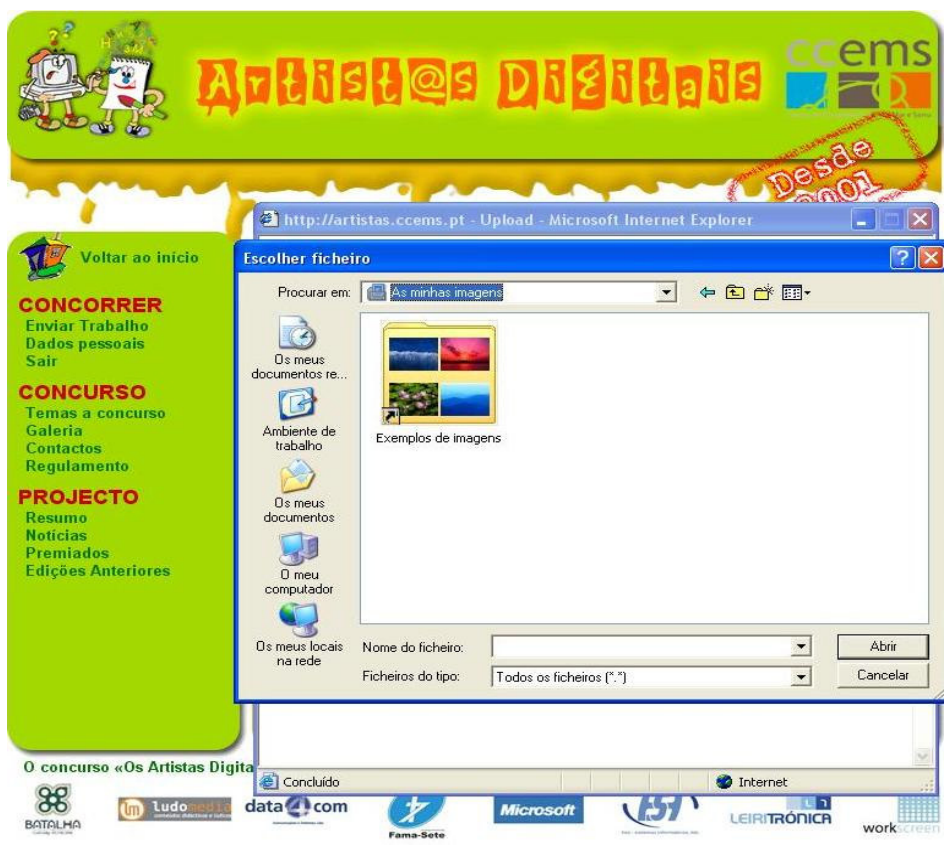

2.7 Janela que mostra as pastas do teu computador.

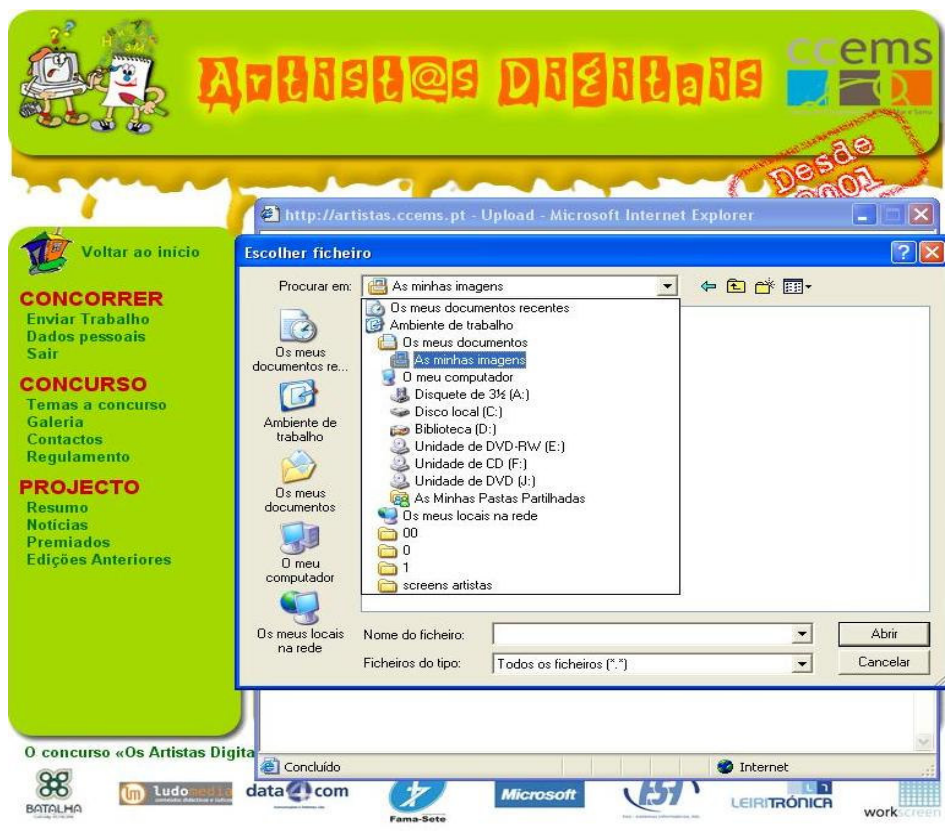

2.8 Procura do trabalho a enviar nas pastas do computador.

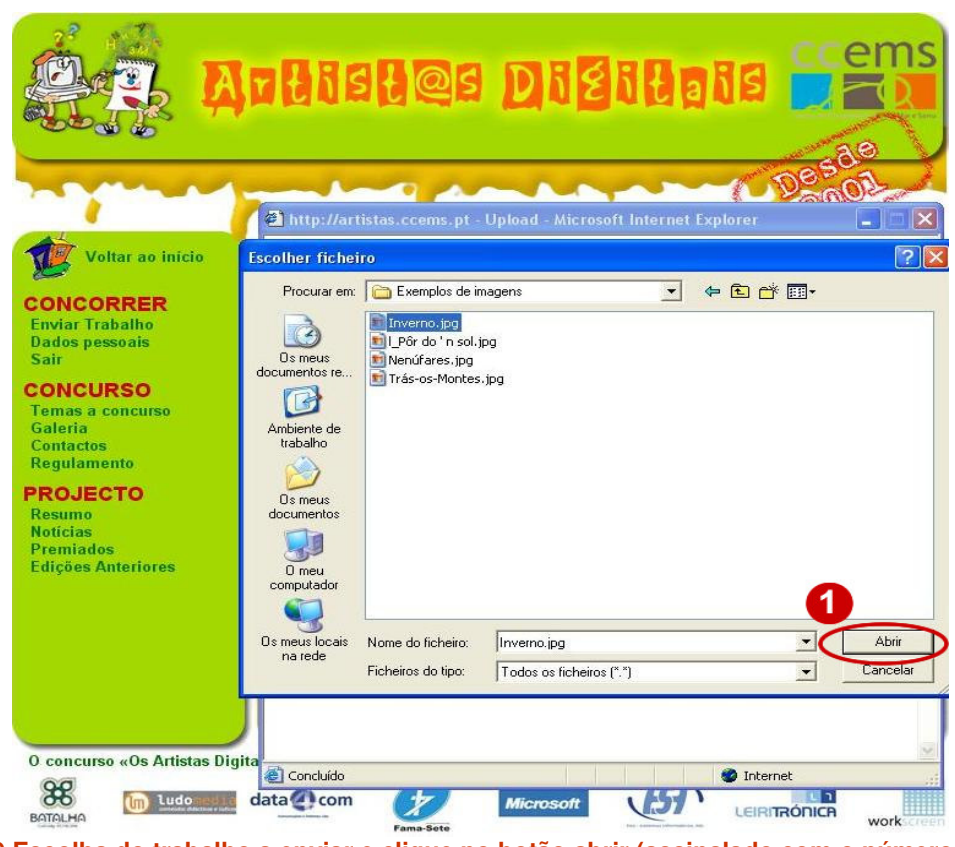

2.9 Escolha do trabalho a enviar e clique no botão abrir (assinalado com o número 1).

| Voltar ao inicio<br>CONCORRER<br>Enviar Trabalho<br>Dados pessoais<br>Sair<br>CONCURSO<br>Temas a concurso<br>Galeria<br>Contactos<br>Regulamento<br>DATA<br>Nature<br>Nature<br>Natu | 2 http://artistas.ccems.pt - Upload - Microsoft Internet Explorer      Escolhe o tema a que vais concorrer:     O computador para mim é Y     Clica em procurar e aponta para o ficheiro (desenho) que fizeste no local onde o gravaste:     C:Documents and Settings\All Users\Documento     Dá um título ao teu trabalho:     Breve descrição do meu trabalho |
|----------------------------------------------------------------------------------------------------|----------------------------------------------------------------------------------------------------|
| O concurso «Os Artistas Digita                                                                                                    | Concluido Concluido Com Microsoft Microsoft LEIRITRONICR work-creen                                                                                                    |

2.10 Janela de envio de trabalho preenchida.

Depois de escolher o tema e de teres seleccionado o teu trabalho, escreve uma frase curta que descreva o teu trabalho (figura 2.10 número 1).

Agora é só clicar no botão enviar (figura 2.10 número 2). Se o teu trabalho for enviado aparecerá uma janela onde poderás ver o teu desenho e uma mensagem de parabéns (Figura 2.11).

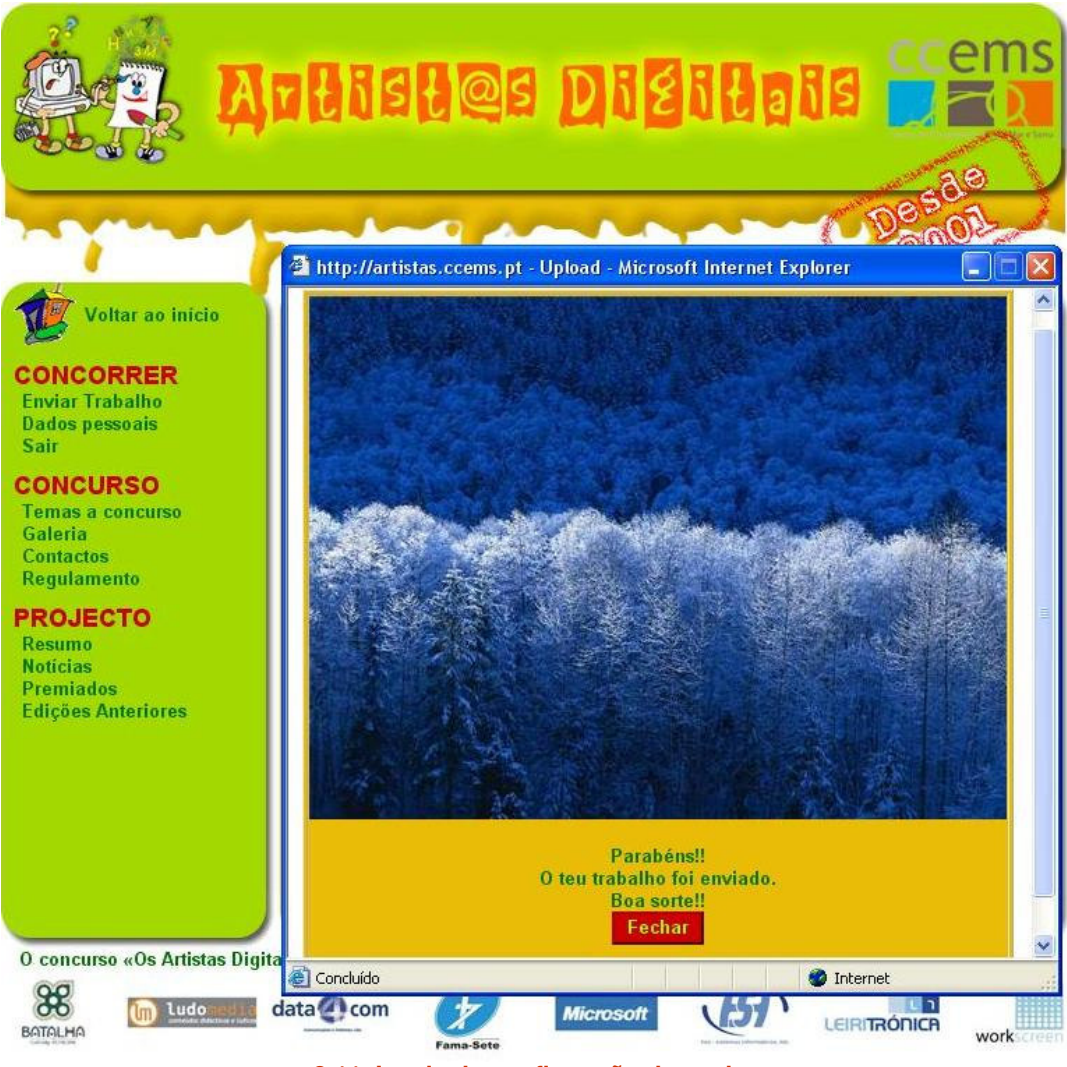

2.11 Janela de confirmação de envio.

Por fim clica no botão fechar.

O teu trabalho já faz parte do concurso. Aproveita para ver a galeria onde encontras, além do teu, trabalhos de outros "artistas". Boa sorte!

Podes fazer o download deste manual em: http://artistas.ccems.pt/Manual\_do\_utilizador.pdf

> Manual do utilizados do portal http://artistas.ccems.pt Copyright © 2006 CCEMS